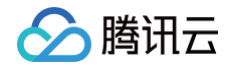

# **CODING DevOps**

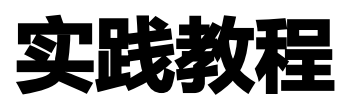

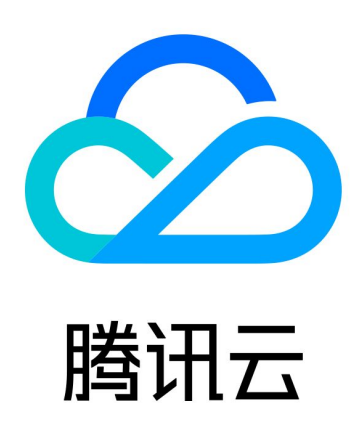

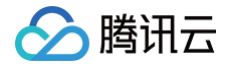

【版权声明】

©2013-2025 腾讯云版权所有

本文档(含所有文字、数据、图片等内容)完整的著作权归腾讯云计算(北京)有限责任公司单独所有,未经腾讯云 事先明确书面许可,任何主体不得以任何形式复制、修改、使用、抄袭、传播本文档全部或部分内容。前述行为构成 对腾讯云著作权的侵犯,腾讯云将依法采取措施追究法律责任。

【商标声明】

# 🕗 腾讯云

及其它腾讯云服务相关的商标均为腾讯云计算(北京)有限责任公司及其关联公司所有。本文档涉及的第三方主体的 商标,依法由权利人所有。未经腾讯云及有关权利人书面许可,任何主体不得以任何方式对前述商标进行使用、复 制、修改、传播、抄录等行为,否则将构成对腾讯云及有关权利人商标权的侵犯,腾讯云将依法采取措施追究法律责 任。

【服务声明】

本文档意在向您介绍腾讯云全部或部分产品、服务的当时的相关概况,部分产品、服务的内容可能不时有所调整。 您所购买的腾讯云产品、服务的种类、服务标准等应由您与腾讯云之间的商业合同约定,除非双方另有约定,否则, 腾讯云对本文档内容不做任何明示或默示的承诺或保证。

【联系我们】

我们致力于为您提供个性化的售前购买咨询服务,及相应的技术售后服务,任何问题请联系 4009100100或 95716。

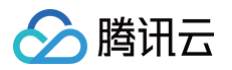

# 文档目录

实践教程

使用持续集成快速构建应用 自动构建微信小程序 自动化发布 AI 应用 将项目发布至集群

# 实践教程 使用持续集成快速构建应用 自动构建微信小程序

最近更新时间: 2023-09-11 16:05:29

#### 概括

本文将借助于 CODING 的持续集成,手把手带您实现一个微信小程序的持续集成环境,从构建、发布、通知实现 自动化,帮您告别繁琐重复性的劳动,解决黯然神伤的烦恼。 整个实现流程大致如下:

- 1. 创建 CODING DevOps 项目。
- 2. 创建构建计划,配置微信小程序代码上传白名单。
- 3. 配置微信小程序代码上传私钥到环境变量中。
- 4. 配置企业微信的 webhook 地址到环境变量中。
- 5. 配置构建计划,分为4个步骤(检出、编译、上传新版本、发送通知)。

下面我们来一步步实现它。

#### 前置准备

- CODING DevOps 项目。
- 具有管理员权限的微信小程序账号。
- 企业微信机器人 WebHook 地址。
- 将 示例仓库 导入至 CODING 代码仓库中。

## 设置小程序白名单

此过程需要将构建任务的网络出口 IP 添加至小程序开发白名单中,您可以在构建计划的基本信息中获取出口 IP。

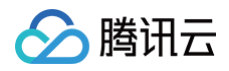

| tensorf | low-demo 忆 基础信息 流程配置 触发规则 变量与缓存 通知提醒                                       | 已前往最新构建          | 操作 🗸 | ▶ 立即构建 |
|---------|----------------------------------------------------------------------------|------------------|------|--------|
| 代码源     | CODING     CODING     CitLab.com                                           | <b>[]</b><br>不使用 |      |        |
| 代码仓库 ⑦  | <ul><li>♦ demo-tensorflowjs</li></ul>                                      |                  |      |        |
| 配置来源    | <ul> <li>使用代码库中的 Jenkinsfile ⑦</li> <li>● 使用静态配置的 Jenkinsfile ⑦</li> </ul> |                  |      |        |
| 节点池配置⑦  | ● 使用 CODING 提供的云主机进行构建 ⑦ 📑 团队 CI 构建配额信息                                    |                  |      |        |
|         | 上海     香港     ●       中国     ●                                             |                  |      |        |
|         | 公网出口: 111.231.92.100/32, 公网出口: 124.156.164.25/32, 公网出口: 170.106.136.17/32, |                  |      |        |
|         | ○ 使用自定义的构建节点进行构建 ⑦                                                         |                  |      |        |
| 保存修改    | 取消                                                                         |                  |      |        |

#### # 中国上海

43.143.12.0/24 43.142.234.0/24 43.142.23.0/24 124.220.180.0/24 81.68.101.0/24 111.231.92.0/24 101.33.207.0/24 43.136.72.0/24

#### # 中国香港

124.156.164.25/32 119.28.15.65/32

#### # 美国硅谷

170.106.136.17/32

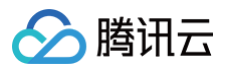

#### 170.106.83.77/32

前往微信小程序的管理后台,单击左侧菜单栏中的**开发 > 开发者设置 > 小程序代码上传 > 编辑 IP 白名单**,添加需 要的出口地址 。

| 编辑IP白名单      |                     | ×   |
|--------------|---------------------|-----|
|              | ① 身份确认 —— ② 编辑IP白名单 |     |
|              |                     |     |
| AppID(小程序ID) |                     |     |
| IP白名单        | 支持ip或ip段            | (+) |
|              |                     |     |
|              |                     |     |
|              |                     |     |
|              |                     |     |
|              | 保存                  |     |

## 创建构建计划

在**持续集成**中新建构建计划,选择自定义构建过程模板。

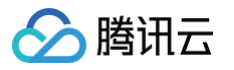

| 构建计<br>mini j | 划名称 *<br>program<br>程                      |                                            |           |                                                                                                    |
|---------------|--------------------------------------------|--------------------------------------------|-----------|----------------------------------------------------------------------------------------------------|
| 1             | 代码仓库                                       |                                            |           | Jenkinsfile 预览                                                                                                    |
|               | 代码源<br>CODING<br>G<br>码云<br>代码仓库<br>◆ demo | D.com<br>GitLab.com<br>確<br>確<br>通用 Git 仓库 | 私有 GitLab | <pre>pipeline {     agent any     stages {         stage("检出") {             steps {                 checkout([</pre> |
| 2             | 配置来源                                       |                                            |           | }                                                                                                    |
|               | ○ 使用代码库中的                                  | Jenkinsfile                                | 0         | J                                                                                                    |
|               | ● 使用静态配置的 Je                               | enkinsfile 🕜                               |           |                                                                                                    |
| ✓ 是व<br>确定    | S前往配置详情<br>取消                              |                                            |           |                                                                                                    |

## 在配置详情中参考 Jenkinsfile 编写构建过程。

#### Jenkinsfile:

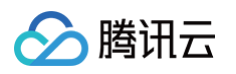

```
sh 'npm install'
echo '开始构建...'
sh 'npm run build'
echo '构建完成'
}
}
stage('上传新版本') {
steps {
withCredentials([sshUserPrivateKey(credentialsId:
"${env.privatekey}",keyFileVariable: 'identity')]) {
sh 'node upload.js -p ${identity}'
}
}
}
stage('发送新版本通知') {
steps {
sh 'node notification.js -u ${WECHAT_WEBHOOK}'
}
}
```

### 添加环境变量

持续集成过程中,我们总会将一些配置(例如:账号密码/版本号等)信息以环境变量的形式注入到构建过程中。在 本实践中需要将以下两个凭据以环境变量的形式添加至构建计划中。

- 微信小程序代码上传私钥。
- 企业微信机器人 webhook 地址。

#### 微信小程序代码上传私钥

前往微信管理后台:开发 > 开发设置 > 小程序代码上传获取上传私钥与 AppID。

|   | 页面内容接入      |                                           |      |
|---|-------------|-------------------------------------------|------|
|   | 实验工具 开发     | 小程序代码上传 开发者可基于配置信息调用微信开发者工具提供的代码上传模块。宣看详情 |      |
|   | 开发管理        | 配置信息                                      | 操作   |
|   | 开发工具<br>云服务 | 小程序代码上传密钥                                 | 重置⑦  |
| Y | 成长          | IP白名单                                     | 编辑 🌑 |
|   | 小程序评测       |                                           |      |
|   | 违规记录        |                                           |      |

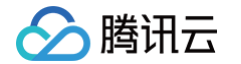

将信息导入至 CODING 项目中的**项目设置 > 开发者选项 > 凭据管理 > 录入凭据 > 选择 SSH 私钥凭据类型**,复 制私钥内容粘贴至凭据中。CODING 会对您的私钥进行加密保存,杜绝明文暴露在工程文件中。同时还需要勾选**授** 权所有持续集成构建计划。

| 🔗 〉 演示项目 ▾     |                       |
|----------------|-----------------------|
| ← 项目设置         | 项目设置 / 凭据管理 / 录入凭据    |
| <b>北</b> 项目与成员 | 录入凭据                  |
| 🔽 项目协同         | 凭据类型                  |
| ☑ 项目公告         | SSH 私钥 V              |
|                | 凭据名称 <mark>*</mark>   |
|                | 小程序                   |
|                | SSH 私钥*               |
|                | BEGIN RSA PRIVATE KEY |
|                | END RSA PRIVATE KEY   |
|                |                       |
|                |                       |
|                |                       |
|                |                       |
|                | 私钥口令                  |
|                | 私钥没有口令时为空             |
|                | 凭据描述                  |
|                | 请输入凭证描述,不超过 100 个字符   |

创建完成后将生成一串凭据 ID,将其导入至变量与缓存中。

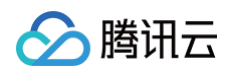

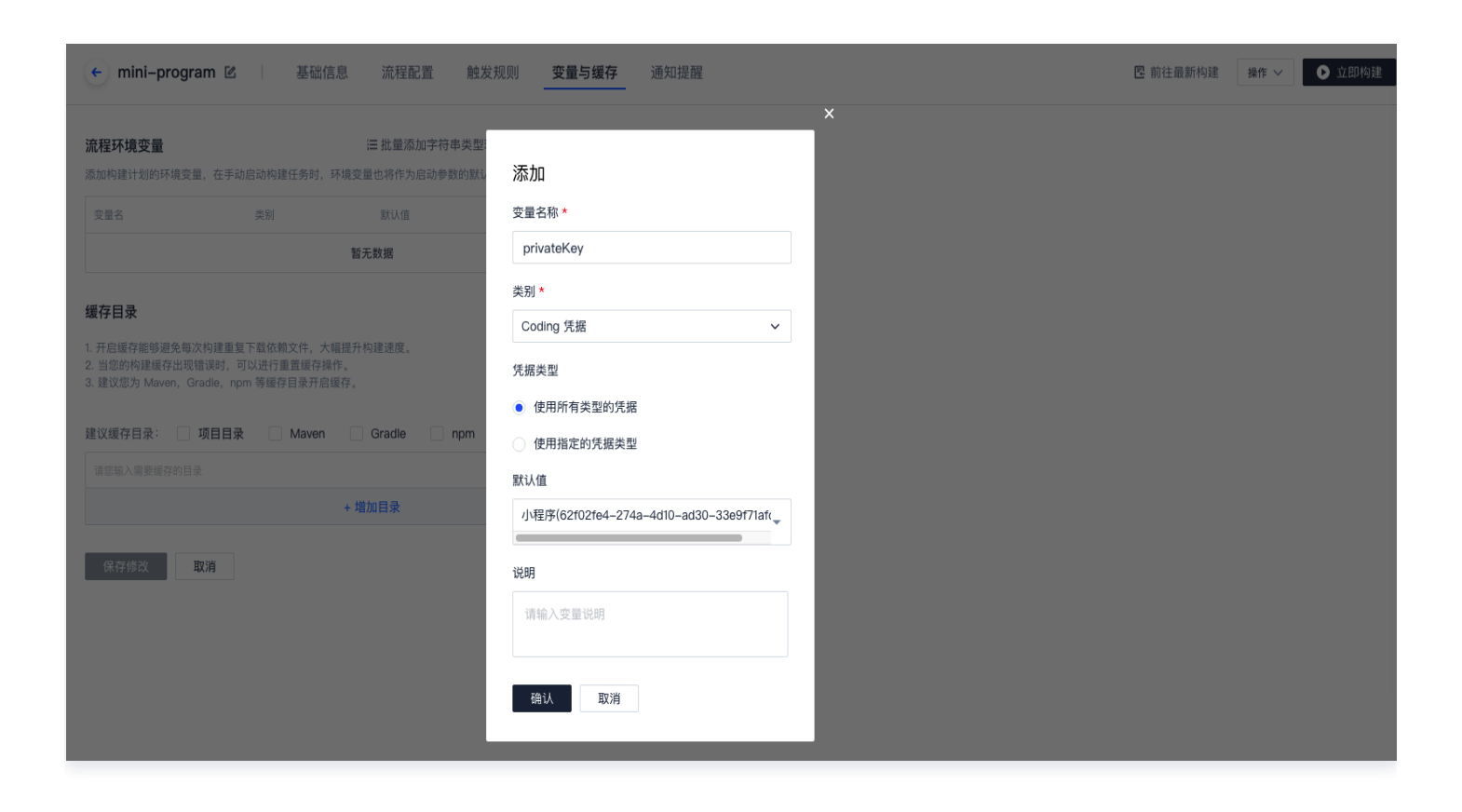

## 上传机器人 webhook

新建群聊机器人后,复制机器人的 webhook 地址后,以字符串的形式粘贴至变量与缓存中。

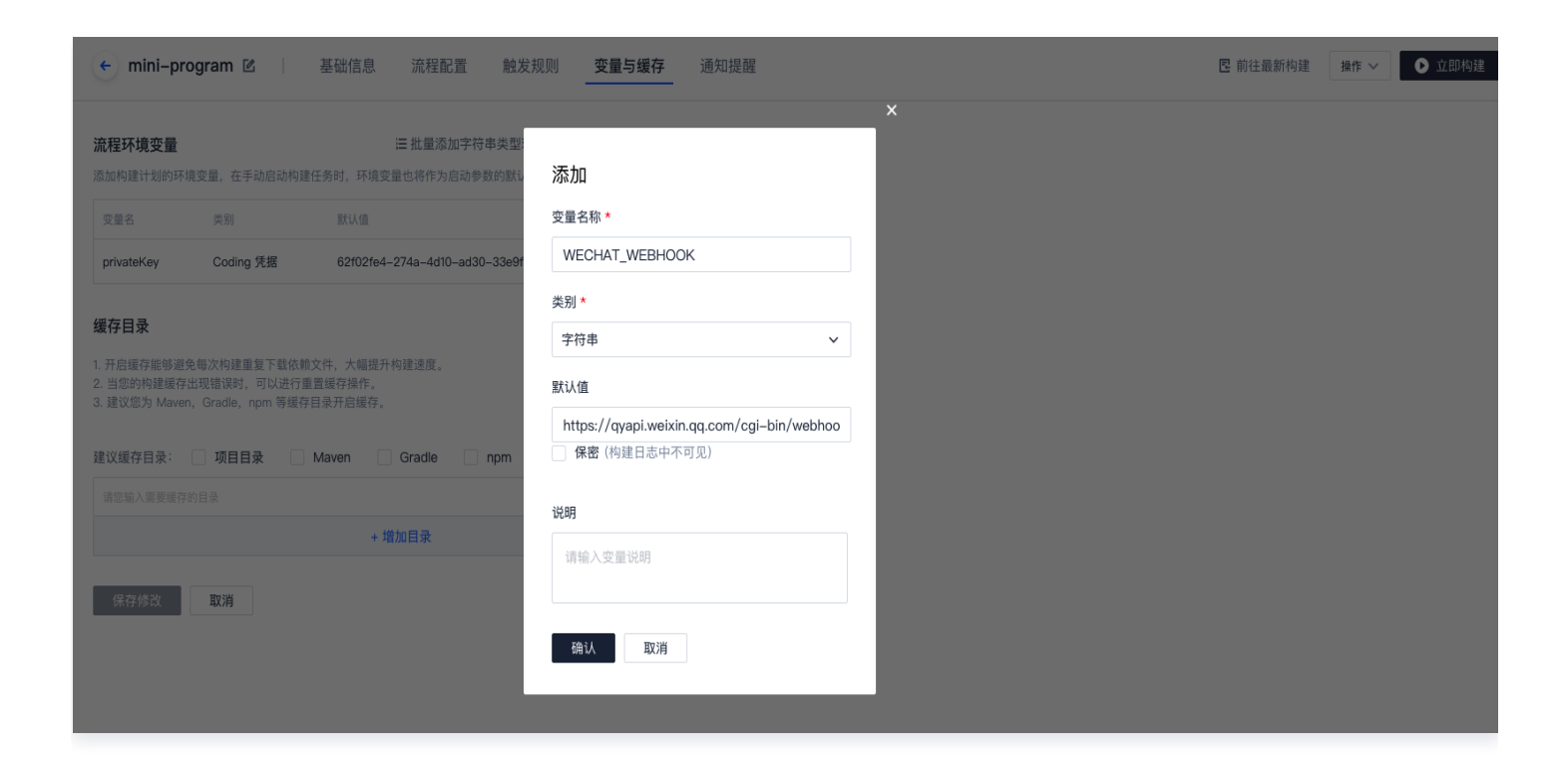

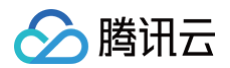

#### 构建阶段细节

示例项目的代码是从微信开发者工具中抽离的关于小程序/小游戏项目代码的编译模块。开发者可不打开小程序开发 者工具,独立使用已导入的示例仓库进行小程序代码的上传、预览等操作。

在上文中,我们将小程序上传代码的凭证加到环境变量,通过在 Jenkinsfile 定义 withCredentials 参数即可 快速提取凭证。

提取到凭证后,调用了一个 upload.js 脚本。此部分代码涉及到了代码的上传和预览二维码的生成。

```
const ci = require('miniprogram-ci')
const path = require('path');
const fs = require("fs");
const argv = require('minimist')(process.argv.slice(2));
const package = require('./package.json')
const appDirectory = fs.realpathSync(process.cwd());
const ProjectConfig = require('./dist/project.config.json');
const previewPath = path.resolve(appDirectory, './preview.jpg');
(async () => {
            appid: ProjectConfig.appid,
            type: "miniProgram",
            projectPath: path.resolve(appDirectory, './dist'),
            privateKeyPath: argv.p,
        await ci.upload({
            project,
            version: package.version,
            desc: package.versionDesc,
                ... ProjectConfig.setting
            onProgressUpdate: console.log,
        await ci.preview({
            version: package.version,
            desc: package.versionDesc,
            qrcodeFormat: "image",
            qrcodeOutputDest: previewPath,
```

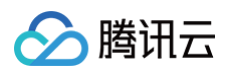

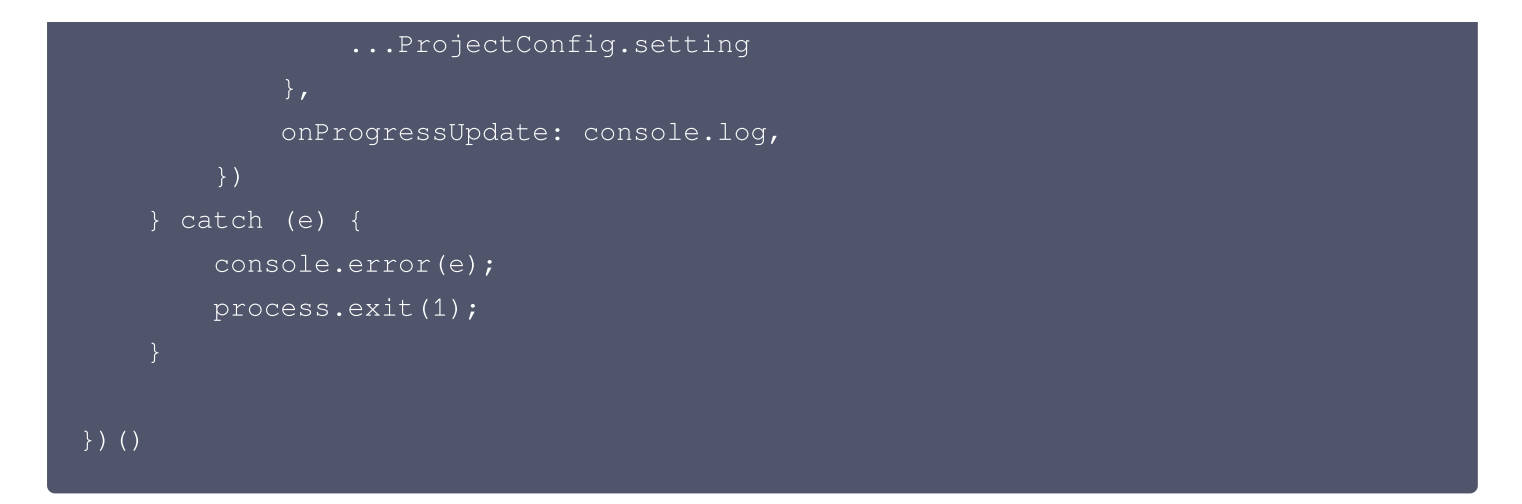

#### 通知阶段

原理为直接发送请求,触发 webhook 后将发送预览二维码。关于企业微信 API 请参见 群机器人配置说明 。

```
const md5File = require('md5-file')
const axios = require('axios');
const path = require('path');
const argv = require('minimist')(process.argv.slice(2));
const fs = require("fs");
const appDirectory = fs.realpathSync(process.cwd());
const previewPath = path.resolve(appDirectory, './preview.jpg');
function sendQrCode (imageBase64, hash) {
        headers: { "Content-Type": 'application/json' },
        url: argv.u,
            "msgtype": "image",
            "image": {
                "base64": imageBase64,
    });
        const imageData = fs.readFileSync(previewPath);
```

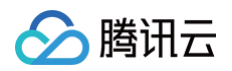

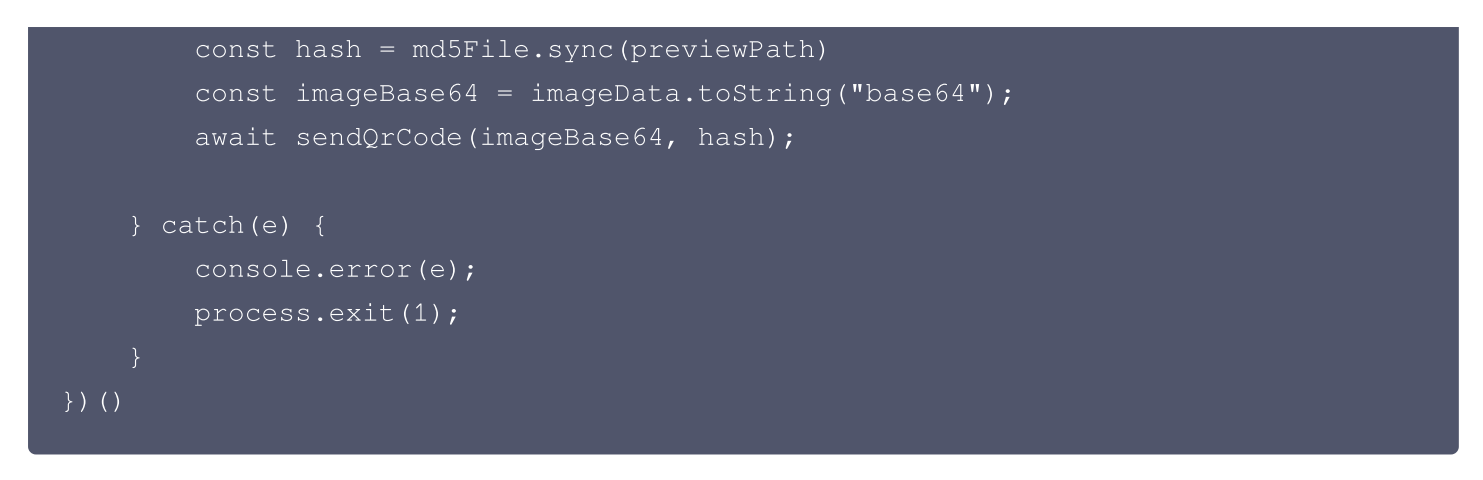

当我们把代码上传,发布新版本之后,就会往企业微信群上发送一个预览二维码,通知群上的同事进行预览体验

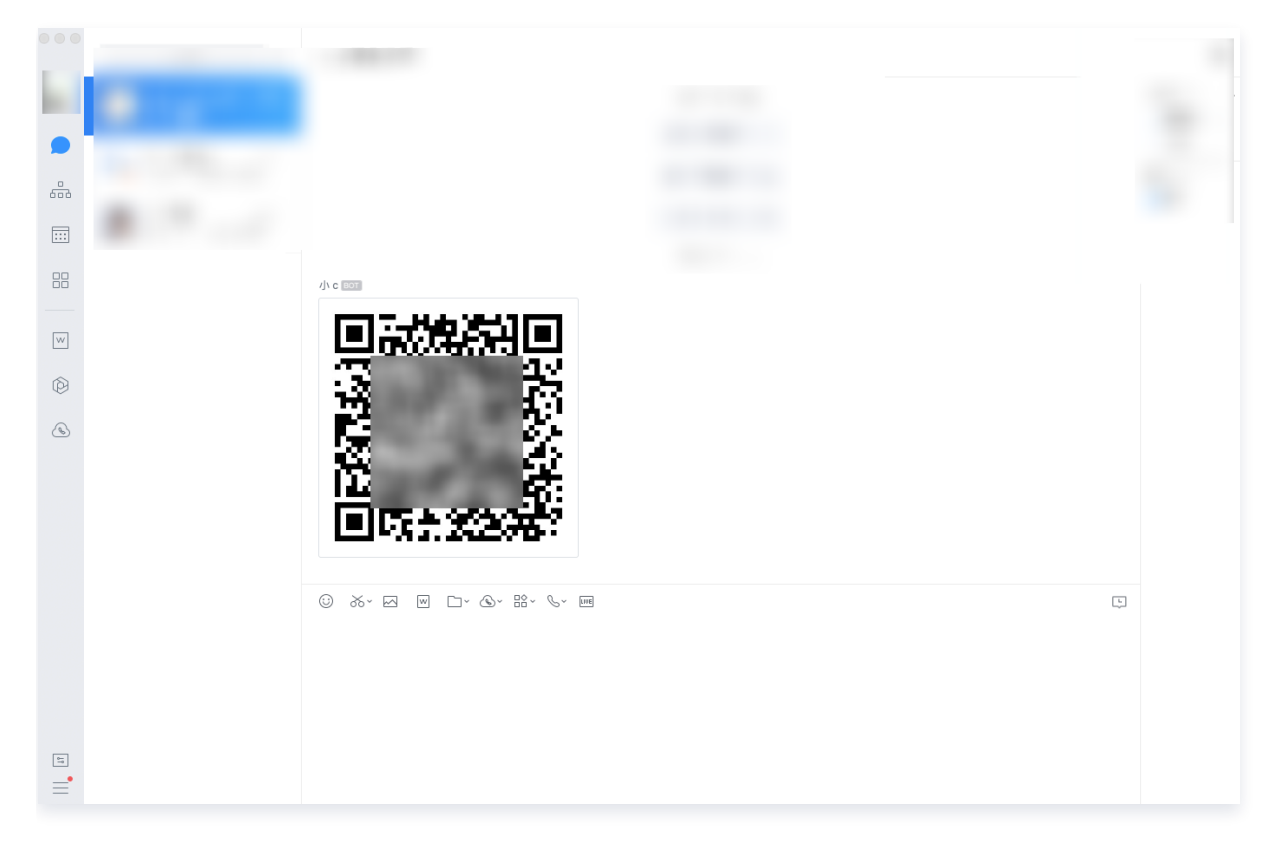

## 更多扩展

版本号和版本说明没有集中管理,目前是读取 package.json 文件里的 version 和 versionDesc 参数。若需要 进行版本控制,可以尝试通过 CODING 代码仓库的 tag 来管理版本,同时配置通过 tag 来触发构建。

# 自动化发布 AI 应用

最近更新时间: 2023-09-11 16:05:29

本文将介绍如何基于 Tensorflow.js 开发一款 logo 识别应用,并且在此过程中演示如何通过 CODING DevOps 实现自动化构建。

### 前置准备

腾讯云

- git
- nodejs
- yarn
- docker(仅本地构建与运行此应用需要)
- CODING 项目
- Docker 制品仓库,权限需设置为公开,制品仓库命名为 build

## 初始化

在创建代码仓库时选择导入外部仓库,粘贴示例仓库地址。

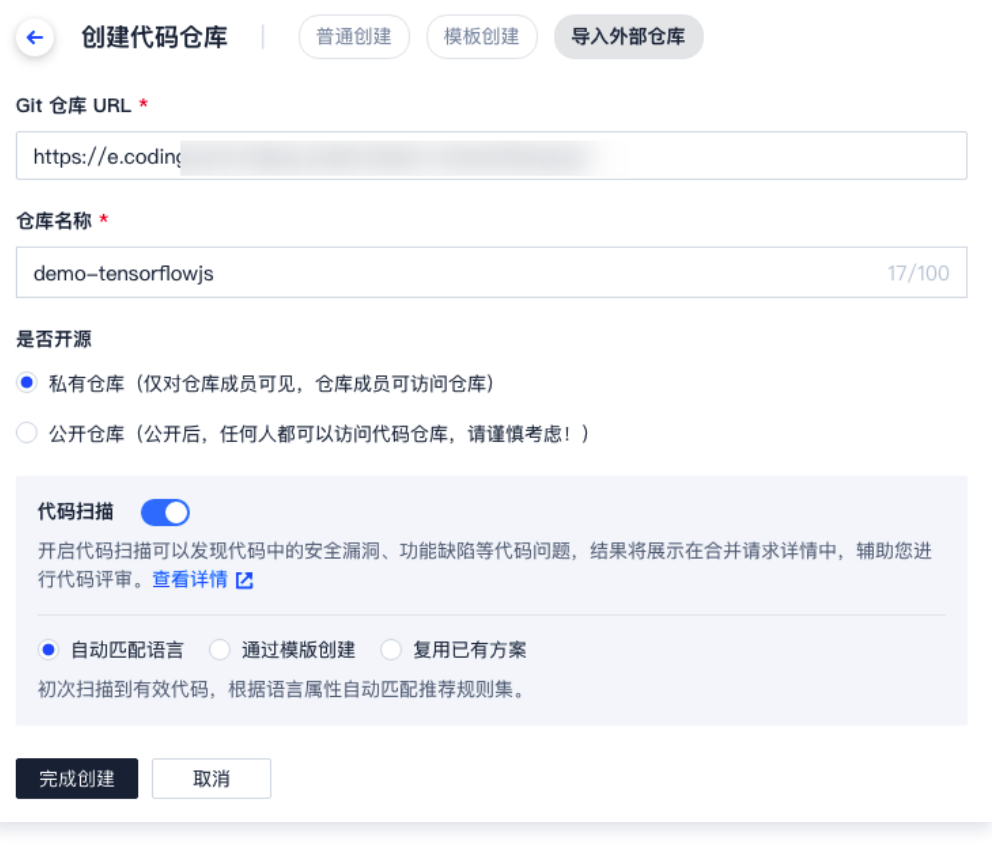

导入成功后,将代码拉取至本地中。

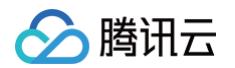

| /Volumes/CODIN<br>Dockerfile<br>Dockerfile.comp<br>Jenkinsfile<br>README.md<br>/Volumes/CODIN                                                                                                    | G-Help/demo-tensorf<br>build.sh<br>ile data<br>docker<br>package-lock.js<br>G-Help/demo-tensorf                                                                                                    | ilowjs <mark>/ master</mark><br>package.json<br>sample<br>src<br>son tech.md<br>ilowjs / master                                                                                          | yarn.lock                                                                                                    | 19:41:32                                                                  |
|----------------------------------------------------------------------------------------------------|----------------------------------------------------------------------------------------------------|----------------------------------------------------------------------------------------------------|----------------------------------------------------------------------------------------------------|---------------------------------------------------------------------------|
| <b>接下来可以运行</b> у                                                                                                    | arn install 命令并                                                                                                    | 存本地安装依赖。                                                                                                    |                                                                                                    |                                                                           |
| /Volumes/CODING<br>yarn install v1<br>warning package<br>ools other than<br>d resolution ind<br>warning, remove<br>[1/4]  Resolv<br>[2/4]  Fetch<br>info There appea<br>info There appea<br>info There appea<br>info There appea<br>info There appea<br>info There appea<br>info There appea<br>info There appea<br>Build | G-Help/demo-tensorf<br>.22.4<br>-lock.json found. Y<br>Yarn. It is advise<br>consistencies cause<br>package-lock.json.<br>ving packages<br>ars to be trouble w<br>ars to be trouble w | ilowjs project contai<br>d not to mix packa<br>d by unsynchronize<br>with your network of<br>with your network of<br>with your network of<br>with your network of<br>orflow/tfjs-data@1. | yorn install<br>ins lock files gen<br>age managers in or<br>ed lock files. To<br>connection. Retryi<br>connection. Retryi<br>connection. Retryi<br>connection. Retryi | erated by t<br>der to avoi<br>clear this<br>ng<br>ng<br>ng<br>er dependen |

安装完成后运行 ./build.sh --local 命令进行本地构建。应用开发完成后还需要进行容器化,以方便应用传播与测试。每次开发后都会生成一个新的制品,若要手动重复打包再上传至制品仓库,此过程未免过于繁琐。借助持续集成工具,能够在每次开发后自动触发构建并上传至制品仓库,解放生产力。并且在构建的过程中还能够配置通知机制,及时获得构建反馈。

#### 创建构建计划

进入任一项目后,单击左侧菜单栏的持续集成,新建构建计划时选择自定义过程模板。

| 程                                          |                                                                                                    |
|--------------------------------------------|----------------------------------------------------------------------------------------------------|
| 代码仓库                                       | Jenkinsfile 预览                                                                                           |
| 代码源<br>CODING CODING CITHUb.com CitLab.com | <pre>pipeline {    agent any    stages {      stage("检出") {         steps {             checkout([</pre> |
| 代码仓库                                       | }<br>stage( <mark>'自定义构建过程'</mark> ) {<br>steps {                                                        |
| ♦ demo-tensorriowjs                        | echo "自定义构建过程开始"<br>// 请在此处补充您的构建过程                                                                      |
| 配置来源                                       | }<br>}                                                                                                   |
| 使用代码库中的 Jenkinsfile ⑦                      | }                                                                                                    |
| ● 使用静态配置的 Jenkinsfile ⑦                    |                                                                                                    |

跳转至配置详情后参考以下 Jenkinsfile 修改构建过程。 Jenkinsfile:

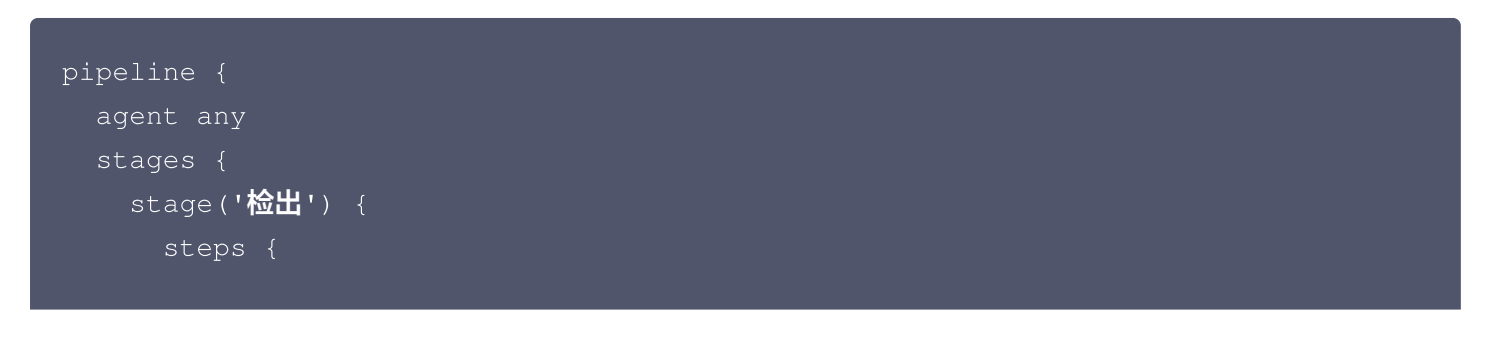

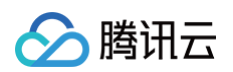

```
branches: [[name: env.GIT_BUILD_REF]],
         url: env.GIT_REPO_URL,
         credentialsId: env.CREDENTIALS_ID
    stage('构建') {
       echo '显示环境变量'
       echo '构建中....'
       echo '构建完成.'
    stage('推送到 CODING Docker 制品库') {
     steps {
       script {
         docker.withRegistry(
"${CCI_CURRENT_WEB_PROTOCOL}://${env.CODING_DOCKER_REG_HOST}",
            "${env.CODING_ARTIFACTS_CREDENTIALS_ID}"
docker.image("${env.CODING_DOCKER_IMAGE_NAME}:${env.GIT_COMMIT}").push()
      }
   CODING_DOCKER_REG_HOST = "${env.CCI_CURRENT_TEAM}-
docker.pkg.${env.CCI_CURRENT_DOMAIN}"
   CODING_DOCKER_IMAGE_NAME =
"${env.PROJECT_NAME.toLowerCase()}/${env.DOCKER_REPO_NAME}/${env.DOCKER_
IMAGE_NAME } "
```

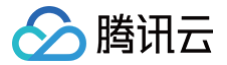

此流水线脚本大致分为三个阶段,检出阶段为拉取代码,构建阶段为运行构建脚本,推送阶段为把 docker 制品推送到制品库。构建阶段主要运行脚本文件 build.sh 主要内如下:

```
#!/bin/bash
docker build -t compiler -f Dockerfile.compile .
if [ "$1" = "--local" ]
then
        docker build -t logo-reg .
else
        docker build -f $DOCKERFILE_PATH -t
$CODING_DOCKER_IMAGE_NAME:$GIT_COMMIT $DOCKER_BUILD_CONTEXT
fi
```

此脚本的设计思路为分阶段构建方案。以 Dockerfile.compile 作为构建基础镜像的构建文件、 Dockerfile f为实际运行镜像的构建文件。使用这种方法可以使得实际运行的镜像不包含构建应用所需要的环境,大大减少镜像体积,构建后的镜像仅为 149 Mb。此外,此脚本还可以通过 --push 参数来灵活的区分云上构建环境与本地构建环境。

#### 配置触发规则

持续集成支持多种触发方式,例如代码源触发、定时触发、API 触发及手动触发。其中代码源触发又可配置为推送 到指定分支或标签触发,触发方式多样,可满足绝大部分场景需要。

如前言中所说,我们希望把更多的精力放在代码开发上,尽量减少构建所带来的干扰。因此可以设置触发规则,例如 通过配置如下正则表达式,当分支名满足规则后即可自动触发构建。

^refs/(heads/(release|release-.\*|build-.\*|feat-.\*|fix-.\*|test-.\*|mr/.\*))

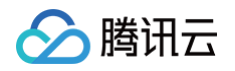

| <ul> <li>tensor</li> </ul> | flow–demo I 基础信息 流程配置 <b>触发规则</b> 变量与缓存 通知提醒                                   |  |  |  |  |  |  |
|----------------------------|--------------------------------------------------------------------------------|--|--|--|--|--|--|
| CODING 持续<br><b>代码源触发</b>  | 集成支持通过多种方式来触发构建计划,查看完整帮助文档 ☑ ✓ 代码更新时自动执行 选择需要触发持续集成的事件 推送到 master ▼ 时触发构建      |  |  |  |  |  |  |
|                            | 」推送到     11/2519     11/2519     11/2519       推送新标签时触发构建     推送到分支时触发构建       |  |  |  |  |  |  |
|                            | <ul> <li>● 符合分支或标签规则时构建 ⑦</li> <li>^refs/(heads/(release release-</li> </ul>   |  |  |  |  |  |  |
|                            | 合并请求<br>合并请求触发会构建源分支与目标分支合并后的结果,<br>能够尽可能早地发现集成中的错误, 查看完整帮助文档                  |  |  |  |  |  |  |
|                            | <ul> <li>✓ 回建百升頃永时融发构建</li> <li>✓ 合并合并请求时触发构建</li> <li>✓ 源分支变更时触发构建</li> </ul> |  |  |  |  |  |  |
|                            | <ul> <li>✓ 目标分支变更时触发构建</li> <li>✓ 自动取消相同合并请求 ⑦</li> </ul>                      |  |  |  |  |  |  |
| 定时触发                       | 分支 执行时间 操作                                                                     |  |  |  |  |  |  |
|                            | 暂无内容<br>+添加                                                                    |  |  |  |  |  |  |
| API 触发                     | 触发地址 https://straybirds.coding.net/ap <b>↓</b> 生成 curl 命令触发示例                  |  |  |  |  |  |  |
| 手动触发                       | 指定立即构建的默认构建目标 master ▼                                                         |  |  |  |  |  |  |

## 设置变量与缓存

持续集成过程中,我们总会将一些配置(例如:账号密码/版本号等)信息以环境变量的形式注入到构建过程中。

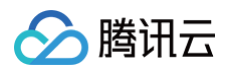

| ← tensorflow-demo 🗹                | 基础信        | 息 流程配置 触                         | 发规则 <b>变量与线</b>          | <b>缓存</b> 通知提醒 |
|------------------------------------|------------|----------------------------------|--------------------------|----------------|
| <b>流程环境变量</b><br>添加构建计划的环境变量,在手动启动 | 加构建任务时,环境逐 | Ⅲ 批量添加字符串类型环境<br>反量也将作为启动参数的默认值, | 变量 🛛 + 添加环<br>查看完整帮助文档 🖸 | 填变量            |
| 变量名                                | 类别         | 默认值                              | 操作                       |                |
| DOCKER_IMAGE_NAME                  | 字符串        | logo-reg                         |                          | $\otimes$      |
| DOCKER_BUILD_CONTEXT               | 字符串        |                                  |                          | $\otimes$      |
| DOCKERFILE_PATH                    | 字符串        | Dockerfile                       | C                        | $\otimes$      |
| DOCKER_IMAGE_VERSION               | 字符串        | \${GIT_LOCAL_BRANCH:-bra         | anch}-\${GIT 🔀           | $\otimes$      |
| DOCKER_REPO_NAME                   | 字符串        | build                            | C                        | 8              |

#### 所涉及的环境变量如下:

| 变量名                  | 默认值                                         |
|----------------------|---------------------------------------------|
| DOCKER_IMAGE_NAME    | logo-reg                                    |
| DOCKER_BUILD_CONTEXT |                                             |
| DOCKERFILE_PATH      | Dockerfile                                  |
| DOCKER_IMAGE_VERSION | \${GIT_LOCAL_BRANCH:-branch}-\${GIT_COMMIT} |
| DOCKER_REPO_NAME     | build                                       |

## 执行构建

触发持续集成后,您可以在构建过程中看到各步骤的运行情况。

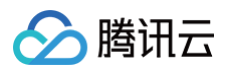

| ← 构建记录#1 构建过程 构建快照 改动记录 测试报告              | 通用报告 构建产物              | 3 执行 Shell 脚本 ② ③ 1 分钟 44 秒                                                                                                    | ∠" 全屏                                              |
|-------------------------------------------|------------------------|----------------------------------------------------------------------------------------------------|----------------------------------------------------|
| ○ 构建中 ● 主账号 手动触发 触发于 2 分钟前,持续时长 1 分钟 59 秒 | ●                      | 8 [2021-11-26 11:09:07] 092265085c04: Pulling fs Layer<br>9 [2021-11-26 11:09:08] 092265085c04: Pulling fs Layer<br>10 [2021-11-26 11:09:08] 09c7373d031e: Verifying Checksum<br>11 [2021-11-26 11:09:08] 09c7373d031e: Verifying Checksum                                                                                                    |                                                    |
| 构建过程                                      |                        | 12         [2021-11-26         11:09:100]         07:2073953131:         Overland complete           13         [2021-11-26         11:09:00]         15:0353131:         Overland complete           14         [2021-11-26         11:09:00]         15:0353045200:         Verifying Checksum           15         [2021-11-26         11:09:00]         15:0552045200:         Download complete           16         [2021-11-26         11:09:00]         15:0530346200::         Download complete           17         [2021-11-26         11:09:10]         15:0530346200::         Download complete           17         [2021-11-26         11:09:10]         15:0530346200::         Pull complete           18         [2021-11-26         11:09:10]         15:0530346200::         Pull complete                                                                        |                                                    |
| P 开始 ☆ 检出 4 s                             | → <b>○ 构建</b> 1 m 47 s | <pre>19 [2021-11-26 11:09:10] 99(75/300312: PULL Complete 19 [2021-11-26 11:09:10] 93225508504: PULL complete 20 [2021-11-26 11:09:10] Digest: sha256:a08531aa9537754563abbdbcc1da008e2527a72a128c448ecd8f9b6a4ea4be67</pre>                                                                                                    |                                                    |
| ✓ 从代码仓库检出 2 s                             | ✓ 打印消息 <1 s            | 21 [2021-11-26 11:09:10] Status: Downloaded newer image for node:12.18.1-a<br>22 [2021-11-26 11:09:10]> 93664755c9e2<br>23 [2021-11-26 11:09:10] Step 2/4 : COPY , /compile_source                                                                                                    | lpine3.12                                          |
|                                           | ✓ 执行 Shell 脚本 <1 s     | 24 [2021-11-26 11:09:11]> f02397b16ef<br>25 [2021-11-26 11:09:11] Step 3/4 : WORKDIR /compile_source<br>26 [2021-11-26 11:09:11]> Running in 86c5d2ca7494                                                                                                    |                                                    |
|                                           | ✓ 打印消息 <1s             | 27 [2021-11-26 11:09:11] Removing intermediate container 86c5d2ca7494<br>28 [2021-11-26 11:09:11]> da6095d1ea91<br>29 [2021-11-26 11:09:11] Step 4/4 : RUN yarn && yarn build                                                                                                    |                                                    |
|                                           | ✓ 执行 Shell 脚本 1s       | 30 [2021-11-26 11:09:11]> Running in 501b3e39548<br>31 [2021-11-26 11:09:12] yarn install v1.22.4<br>32 [2021-11-26 11:09:12] [1/4] Resolving packages                                                                                                    |                                                    |
|                                           | ● 执行 Shell 脚本 1m 45 s  | <ul> <li>[2021-11-26 11:09:12] [2/4] Fetching packages</li> <li>[2021-11-26 11:09:39] info fsevents@1.2.13: The platform "linux" is inc<br/>this module.</li> <li>[2021-11-26 11:09:39] info "fsevents@1.2.13" is an optional dependency<br/>compatibility check. Excluding it from installation.</li> <li>[2021-11-26 11:09:39] [3/4] Linking dependencies</li> <li>[2021-11-26 11:09:39] warning "@tensorflow/tfjs &gt; @tensorflow/tfjs-data<br/>unmet peer dependency "seedrandom@2.4.3".</li> <li>[2021-11-26 11:09:51] parn run v1.22.4</li> <li>[2021-11-26 11:09:51] fone un 37.79s.</li> <li>[2021-11-26 11:09:51] yarn run v1.22.4</li> <li>[2021-11-26 11:09:51] yarn endultes/.bin/parcel build src/index.html</li> <li>[2021-11-26 11:09:51] fonewareslist: canjuse-lite is outdated. Please ru</li> <li>[2021-11-26 11:09:51] npx browserslist@latestupdate-db</li> </ul> | ompatible with<br>and failed<br>@1.7.4" has<br>In: |

# 下载制品

构建完成后,可以看到在 build 制品仓库中已有新的制品,可以根据操作指引拉取至本地中。

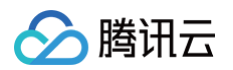

|                                                                                                    |                                                                  |                                              |                                                          |   | 单设置                                                                                                    |
|----------------------------------------------------------------------------------------------------|------------------------------------------------------------------|----------------------------------------------|----------------------------------------------------------|---|----------------------------------------------------------------------------------------------------|
| 推送时间 2021-11-26 11:11:42<br>版本号 340275dflecflb2e7800a237<br>仓库 build<br>概览 属性 版本列表 1<br>编像历史                                                                                                    | <ul> <li>         ◆ 操作指引         配置凭据         拉取     </li> </ul> | <b>拉取</b><br>输入以下拉取相关信息,生的<br>制品名称:<br>制品版本: | 成拉取命令:<br>logo-reg<br>340275df                           | × | 操作指引                                                                                                    |
| 命令                                                                                                    | 镜像源加速 🔗                                                          | 请在命令行执行以下命令进行                                | <b>宁拉取</b> :                                             |   | 推送人 💡 项目助手                                                                                                    |
| ADD file:a2405ebb9892d98be2eb585f<br>CMD ["bash"]<br>LABEL maintainer=NGINX Docker Main<br>ENV NGINX_VERSION=1.21.4<br>ENV NJS_VERSION=0.7.0<br>ENV PKG_RELEASE=1-bullseye<br>//bin/sh =c set =x && addgroup ==-syst<br>COPY file:05504f71f5855ca017fb64d5t<br>COPY file:0566ff3fc1ef5b03c4e6c8c5<br>COPY file:01d5fca330dcd6a7de297455 |                                                                  | docker pull StrayBir                         | ds-docker.pkg.coding.net/demo/build/logo-reg:340275df1ec |   | 推送时间 2021-11-26 11:11:42<br><b>其他</b><br>大小 61.22 MB<br>hash sha256<br>br6492<br>6613cc<br>d3307<br>系統架构 linux/amd64 |
| COPY file:09a214a3e07c919af2fb2d7c7                                                                                                    | ⑦ 帮助中心                                                           |                                              |                                                          | ~ |                                                                                                    |
| ENTRYPOINT ["/docker-entrypoint.sh",                                                                                                    |                                                                  |                                              | 0B                                                       | × |                                                                                                    |
| STOPSIGNAL SIGQUIT                                                                                                    |                                                                  |                                              | 0 B                                                      | ~ |                                                                                                    |

# 运行应用

使用以下命令,运行已拉取的制品,即可开始通过机器学习以辨别 CODING、GitHub、GitLab Logo。

# 将命令中的仓库地址替换为自己制品仓库的地址。

docker run -p 8080:80 StrayBirds-docker.pkg.coding.net/demo/build/logoreg:340275df1ecf1b2e7800a237ebceb10ceee7161c

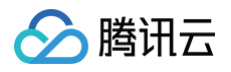

/Volumes/CODING-Help/demo-tensorflowjs // master docker run -p 8080:80 Str ayBirds-docker.pkg.coding.net/demo/build/logo-reg:340275df1ecf1b2e7800a237ebce b10ceee7161c /docker-entrypoint.sh: /docker-entrypoint.d/ is not empty, will attempt to per form configuration /docker-entrypoint.sh: Looking for shell scripts in /docker-entrypoint.d/ /docker-entrypoint.sh: Launching /docker-entrypoint.d/10-listen-on-ipv6-by-def ault.sh 10-listen-on-ipv6-by-default.sh: info: Getting the checksum of /etc/nginx/con f.d/default.conf 10-listen-on-ipv6-by-default.sh: info: Enabled listen on IPv6 in /etc/nginx/co f.d/default.conf /docker-entrypoint.sh: Launching /docker-entrypoint.d/30-tune-worker-processes .sh /docker-entrypoint.sh: Launching /docker-entrypoint.d/30-tune-worker-processes .sh /docker-entrypoint.sh: Configuration complete; ready for start up 2021/11/25 09:43:41 [notice] 1#1: using the "epoll" event method 2021/11/25 09:43:41 [notice] 1#1: built by gcc 10.2.1 20210110 (Debian 10.2.1-6) 2021/11/25 09:43:41 [notice] 1#1: OS: Linux 5.10.25-linuxkit 2021/11/25 09:43:41 [notice] 1#1: start worker processes 2021/11/25 09:43:41 [notice] 1#1: start worker process 31

浏览器打开 http://127.0.0.1:8080 ,等待数分钟后,右下角训练损失几乎将为 0 即为训练完毕(若不为 0 ,说明训练过程收到不可逆干扰,请刷新页面即可重新训练)。上传任一 CODING、GitHub、GibLab 的图标文 件,此应用可准确的预测出图片属于哪个 logo。

预测 CODING logo:

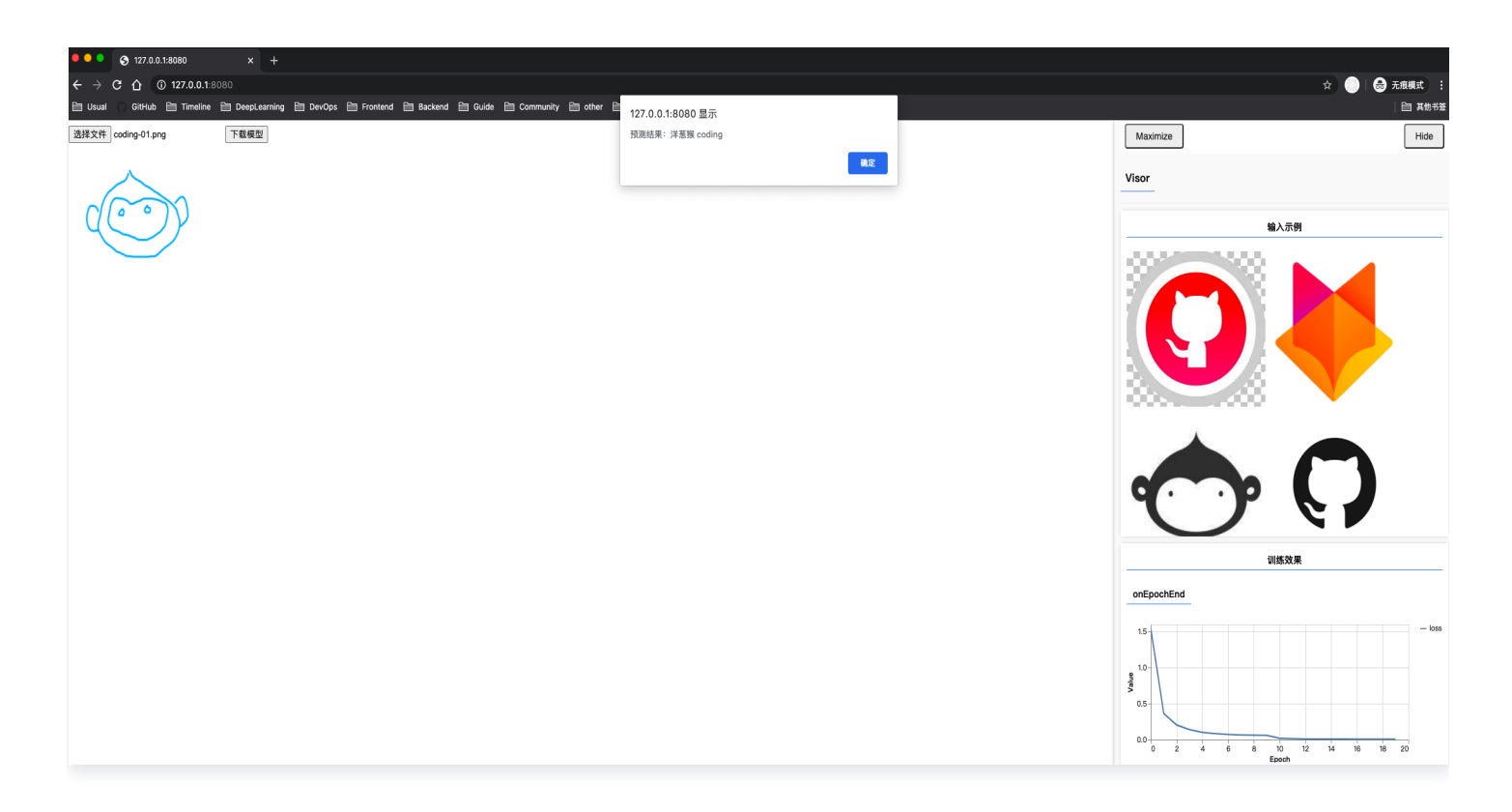

预测 GitLab logo:

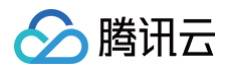

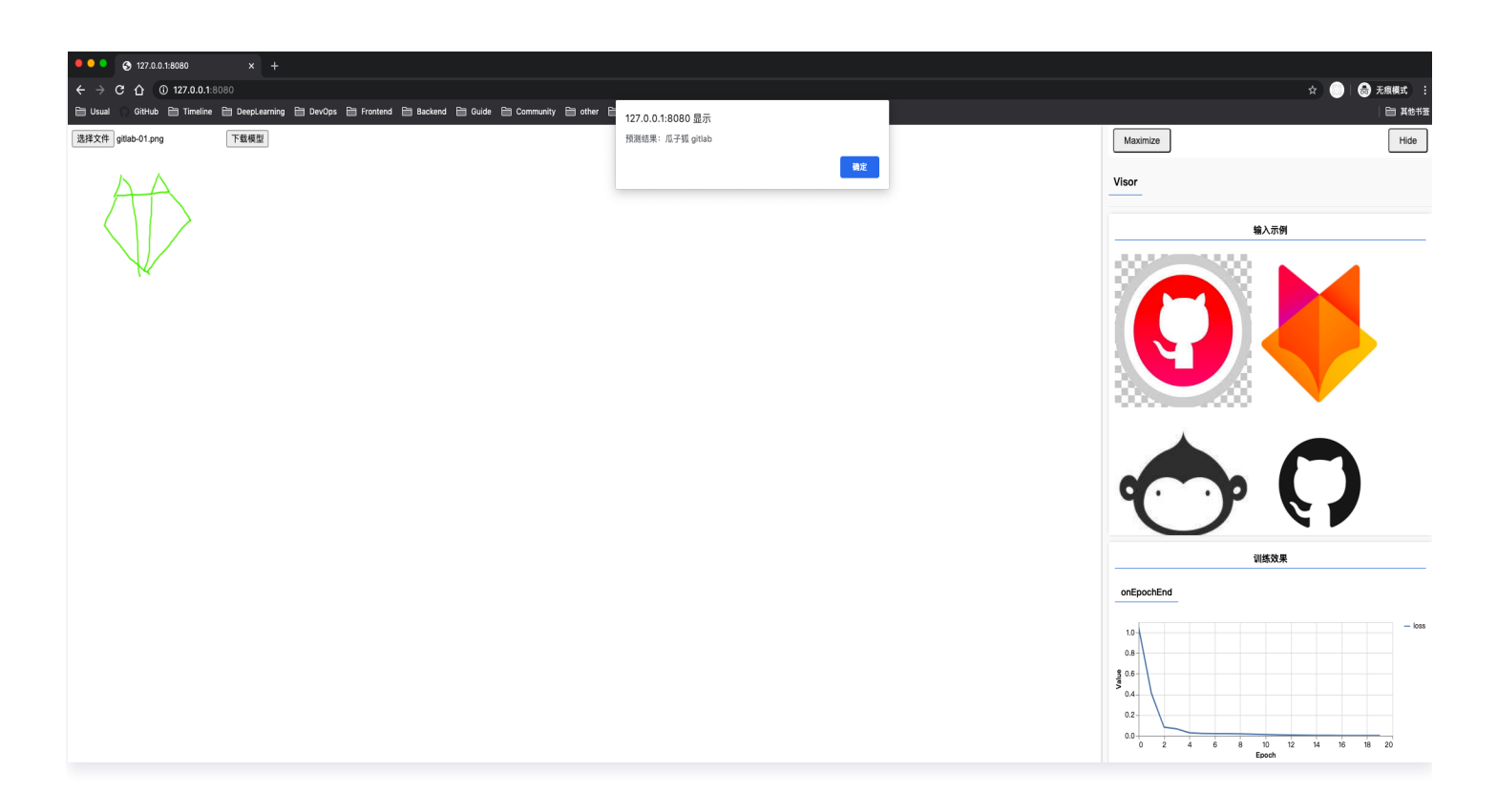

可以看出,此应用具有相当高的准确率!

#### 总结

本文通过一个基于 Tensorflow.js 开发的 AI 应用项目讲解了如何使用持续集成与制品仓库。借用 CODING DevOps 平台的这些功能, 我们解放本地算力,省去了人为的不必要劳动, 提高了生产力。 除此之外,持续集成可以构建任何应用(无论是终端、后端、甚至机器学习应用)。部署与构建不再是编程中的烦 恼,专注于代码,专注于业务,繁琐之事皆可放行交由平台。

🕥 腾讯云

# 将项目发布至集群

最近更新时间: 2023-09-11 16:05:29

本文将通过示例项目,演示如何从代码仓库开始,最终将项目自动化发布至集群中。

### 操作步骤

#### 步骤1: 导入示例代码仓库

先在团队创建全功能 DevOps 项目。

| 择项目模板                                                     |         |                        |         |
|-----------------------------------------------------------|---------|------------------------|---------|
| <mark>오</mark> 全功能 DevOps 项目                              |         | ✓ 按需选择                 |         |
| F启一个全功能的 CODING 项目,包含代码托管、项目协                             |         | 按团队当前实际所需开启所需功能。       |         |
| 回、持续集成、制品管理、持续部者、测试管理、知识管<br>理在内的全部能力,促进研发团队的 DevOps 成熟度提 | _ • _ • | 代码托管 需求搜集&事项跟踪&迭代管理    |         |
| 升。                                                        |         | 构建流水线&自动化测试 制品管理 自动化部署 | · · · · |
|                                                           |         | 测试用例管理 知识管理            |         |
| 选择了解更多                                                    |         | 选择 了解更多                |         |
|                                                           |         |                        |         |

在代码仓库中导入开源 示例代码仓库。

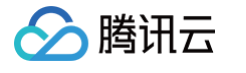

| ← 导入外部仓库 / URL 导入 Git 仓库 URL *                                                                 |       |
|------------------------------------------------------------------------------------------------|-------|
| https://e.coding.net/codingtest-cd/k8sdemo/k8sDemo.git                                         |       |
| 仓库名称 *                                                                                         |       |
| k8sDemo                                                                                        | 7/100 |
| <b>產召升源</b><br>● 私有仓库(仅对仓库成员可见,仓库成员可访问仓库)<br>○ 公开仓库(公开后,任何人都可以访问代码仓库,请谨慎考虑!)                   |       |
| <b>代码扫描</b><br>开启代码扫描可以发现代码中的安全漏洞、功能缺陷等代码问题,结果将展示在合并请求详情中<br>行代码评审。查看详情 🖸                      | ,辅助您进 |
| <ul> <li>自动匹配语言</li> <li>通过模板创建</li> <li>复用已有方案</li> <li>初次扫描到有效代码,根据语言属性自动匹配推荐规则集。</li> </ul> |       |
| 完成创建 取消                                                                                        |       |

#### 步骤2: 创建持续集成任务

1. 选择项目内左侧产品栏**持续集成**,单击右上角**创建构建计划**,选择**部署**分类下的"推送到 Kubernetes"模板。

| 🗲 选择   | 构建计划模版                |                                     |                                 |                              |         |         |        |        | 自定义构建过程        |
|--------|-----------------------|-------------------------------------|---------------------------------|------------------------------|---------|---------|--------|--------|----------------|
| 构建计划是排 | 寺续集成的基本单;             | 元,在这里你可以                            | 快速创建一个构建计                       | 划,更多内容可以                     | 到构建计划详情 | i中进行配置。 | 查看帮助文档 | ă 🗷    |                |
| 全部     | 团队模版                  | 编程语言                                | Serverless                      | 镜像仓库                         | 制品库     | 部署      | 基础     | API 文档 | 请输入模版关键字进行搜索 Q |
| ۲      | CODING I<br>将一个构建     | <b>Docker 镜像推</b> )<br>完毕的 Docker 镜 | <b>送并部署到 Kuber</b><br>像推送到当前项目下 | <b>netes</b><br>的 Docker 制品库 | 中并      |         |        |        |                |
| 若没有找到台 | 合适的模版,可选              | 择自定义构建过程                            |                                 |                              |         |         |        |        |                |
|        | <b>自定义构强</b><br>允许您根据 | <b>皇过程</b><br>Jenkinsfile 的规范       | 范来随意定制持续集 <i> </i>              | 或流水线过程。                      |         |         |        |        |                |

2. 示例仓库中已含有 Dockerfile 文件,因此仅需自定义镜像名称。若制品仓库中没有 Docker 类型仓库,可 以在第三步单击页面上的**创建新的制品库**。

| 2 | 构建 Docker 镜像                                | stage('构建镜像并推送到 CODING Docker 制品库') {                                                                                          |
|---|---------------------------------------------|----------------------------------------------------------------------------------------------------|
|   | Docker 镜像名称 *                               | <pre>steps {     sh "docker build -t \${CODING_DOCKER_IMAGE_NAME}:\${DOCKER_IMAGE_VERSION} -f \${DOCKERFILE_PATH} \$</pre>     |
|   | k8s-demo                                    | useCustomStepPlugin(<br>key: 'coding-public:artifact_docker_push',<br>version: 'latert'                                        |
|   | Dockerfile 文件位置 *                           | <pre>params: [     image:"\${CODING_DOCKER_IMAGE_NAME}:\${DOCKER_IMAGE_VERSION}",     resource:"\${DOCKER_REP_REP_NAME}"</pre> |
|   | Dockerfile                                  | ]                                                                                                    |
|   | Docker 构建目录 *                               | }'<br>}<br>}                                                                                                    |
|   | •                                           | }                                                                                                    |
|   | Docker 镜像版本 *                               |                                                                                                    |
|   | 分支名-修订版本号 (\${GIT_LOCAL_BRANCH:-branch}-\$▼ |                                                                                                    |
| 3 | 推送到 CODING Docker 制品库                       |                                                                                                    |
|   | Docker 制品库 *                                |                                                                                                    |
|   |                                             |                                                                                                    |

创建完成后,前往持续集成设置的触发规则,勾选代码源触发。当 master 分支有代码变更时将自动触发持续集成任务,你也可以配合团队工作流,自定义多种自动触发方式。

| 代码源触发 | ✔ 代码更新时自动执行 ⑦ 代码源中 同时满足 以下规则的代码提交将会触发流水线。如果您没有设置任何规则,则代码源中所有代码提交都会触发流水线。                                                                                |   |
|-------|----------------------------------------------------------------------------------------------------|---|
|       | 包含 代码分支或标签 👻 [*] ^refs/heads/master                                                                                                    | Ū |
|       | +添加                                                                                                    |   |
|       | <ul> <li>合并请求触发</li> <li>创建合并请求时触发构建</li> <li>合并合并请求时触发构建</li> <li>源分支变更时触发构建</li> <li>源分支变更时触发构建</li> <li>自动取消相同合并请求 ⑦</li> <li>目标分支变更时触发构建</li> </ul> |   |
|       | +添加                                                                                                    |   |

#### 步骤3: 配置目标制品仓库

腾讯云

软件制品是指由源码编译打包生成的二进制文件,不同的开发语言对应着不同格式的二进制文件,这些文件通常可以 直接运行在服务器上,用以支撑应用运行。持续集成任务运行成功后,前往制品仓库中就可以查看已推送的制品,您 可以参见 Docker 在本地进行镜像推拉。

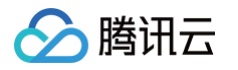

| <b>制品仓库</b> 全部制品 仓                                                                                                    | 库管理                                                 |                     | 创建制品仓库             |
|----------------------------------------------------------------------------------------------------|-----------------------------------------------------|---------------------|--------------------|
| ₩8s<br>Docker 仓库 : 项目内                                                                                                    | <b>k8s                                    </b>      | ◆设置仓库               | 代理设置版本覆盖策略         |
| example<br>npm 仓库   项目内                                                                                                    |                                                     |                     | +8, <i>U</i> =+521 |
| with provide a state of the state of the s | 及 印 八 芯 主 副 ◆                                       | 最近更新时间 ≑            | 版本数  操作            |
| <b>apk</b><br>Generic 仓库   项目内                                                                                                    | k8sdemo<br>? master-27eabe61d2a26b814cb9e0ece98f8b6 | 2022-03-16 17:36:42 | 1                  |
| <b>build</b><br>Docker 仓库   公开                                                                                                    | 1-1个, 共1个                                           |                     | 每页显示行数 15 👻 1      |

#### 获取制品仓库的拉取链接。

| ← ?                                             | ▲ 操作指引  | 拉取                                                   |                                                                | × |                                               | ↓ ◆设置                                                                                              |
|-------------------------------------------------|---------|------------------------------------------------------|----------------------------------------------------------------|---|-----------------------------------------------|----------------------------------------------------------------------------------------------------|
| 更新时间版本号                                         |         | 输入以下拉取相关信息,生成                                        | 找拉取命令:                                                         |   |                                               |                                                                                                    |
| 仓库                                              | 配置凭据    | 制品名称:                                                | hello-world                                                    |   |                                               |                                                                                                    |
| 概览                                              | 拉取      | 制品版本:                                                | latest                                                         |   |                                               | 操作指引                                                                                               |
| 镜像历史<br>命令<br>ADD file<br>CMD ["/<br>MAINTAI    | 镜像源加速 🔗 | 请在命令行执行以下命令进行<br>pull <mark>StrayBirds-docker</mark> | 行拉取:<br>r.pkg.coding.net/flask-demo/cd-demo/hello-world:latest |   | <b>推送信息</b><br>推送人<br>推送时间<br><b>其他</b><br>大小 | 【                                                                                                  |
| ENV NO<br>COPY<br>WORKD<br>RUN /bi<br><ni></ni> | ⑦ 帮助中心  |                                                      |                                                                |   | hash<br>系统架构                                  | sha256:4445f1eb23a6227<br>332267f15811f8833ecf65f<br>3a52dd57844d30bd43534<br>01f98<br>Iinux/amd64 |

将制品的拉取地址填写至代码仓库中 /k8s/deployment.yaml 中的 image 参数中。

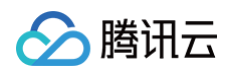

| ← k8sDemo -        | <b>浏览</b> 提交 分支 合并请求 版本 对比 设置                                                 | ○ ●已开源 + 创建代码仓库 -        |
|--------------------|-------------------------------------------------------------------------------|--------------------------|
| 🛧 k8sDemo          | 😵 master 👻                                                                    | <b></b>                  |
| > 📙 gradle/wrapper |                                                                               |                          |
| ∨ 📙 k8s            | 文件 历史 6 代码对比 按行查看                                                             | 编辑                       |
| deployment         | us 主账号 更新文件 deployment.yaml                                                   | 最后提交 762348efea 🗊 于 1 天前 |
| service.yaml       | deployment.yaml   504 Bytes                                                   |                          |
| ) ib               | 1 apiVersion: apps/v1<br>2 kind: Deployment                                   |                          |
|                    | 3 metadata:                                                                   |                          |
| > 🧧 src            | 4 labels:                                                                     |                          |
|                    | 5 app: k8sdemo                                                                |                          |
| gitignore          | 7 namespace: cd-demo                                                          |                          |
| Dockerfile         | 8 spec:                                                                       |                          |
|                    | 9 replicas: 1                                                                 |                          |
| 🗋 build.gradle     | 10 selector:                                                                  |                          |
|                    | 11 matchLabels:                                                               |                          |
| 🖞 gradlew          | 12 app: K8Sdemo                                                               |                          |
|                    | 13 template:                                                                  |                          |
| gradlew.bat        |                                                                               |                          |
| A sottings gradle  | 16 app: k8sdemo                                                               |                          |
|                    | 17 spec:                                                                      |                          |
|                    | 18 imagePullSecrets:                                                          |                          |
|                    | 19 - name: coding-registry-cred-252585                                        |                          |
|                    | 20 containers:                                                                |                          |
|                    | 21 - image: 'StrayBirds-docker.pkg.coding.net/flask-demo/cd-demo/hello-world' |                          |
|                    | 22 name: k8sdemo                                                              |                          |
|                    | 23 ports:                                                                     |                          |
|                    | 24 - containerPort: 8080                                                      |                          |

#### 步骤4: 创建云端容器服务

1. 前往腾讯云 控制台,单击**开通容器服务**。在集群中新建命名空间(Namespace)用于存储自动生成的制品仓 库访问凭证,本文中所使用的集群命名为: cd-demo。

| 🔗 腾讯云 💩 z  | 5产品 ▼      |             |                      |        | 1  | 容器服务 ( | 9 Q 🔛                  | ☑ <sup>99+)</sup> 备案 | 工具 → 云审计     | 支持 ▼     | 费用 ▼  | 🔉 乔▼       |
|------------|------------|-------------|----------------------|--------|----|--------|------------------------|----------------------|--------------|----------|-------|------------|
| 容器服务       | ← 集群(广州) / | cls-ow54ato | 94(体验版集群)            |        |    |        |                        |                      |              |          | YAML创 | 建资源        |
| ₩ 概览       | 基本信息       |             | Namespace            |        |    |        |                        |                      |              |          | 損     | 峰作指南 🖸     |
| ◎ 集群       | 节点管理       | Ŧ           | 25.24                |        |    |        |                        | 女人举动中国               |              |          |       | ė. I       |
| ∲ 弹性容器 ✓   | 命名空间       |             | 利廷                   |        |    |        |                        | 多个大键子用               | 笠残" " 分隔,多个过 | 滤标金用凹牛   | u Q   | \$ ₹       |
| 心 边缘集群     | 工作负载       | Ŧ           | 名称                   | 状态     | 描述 |        | 创建时间                   |                      | 操作           |          |       |            |
| ↔ 服务网格     | 自动伸缩       |             | default              | Active |    |        | 2021-07-27             |                      | 記額管理         | ■■除      |       |            |
| 应用中心       | 服务与路由      | -           |                      |        |    |        | 14:32:34               |                      |              |          |       |            |
| 奈 应用       | 配置管理       | -           | kube-node-lease 🗖    | Active |    |        | 2021-07-27<br>14:32:32 |                      | 配額管理         | 里 删除     |       |            |
| 回镜像仓库 *    | 授权管理       | -           |                      |        |    |        |                        |                      |              |          |       |            |
| 🖸 应用市场     | 存储         | -           | kube-public <b>F</b> | Active | -  |        | 14:32:32               |                      | 配額管理         | 里 删除     |       |            |
| 运维中心       | 组件管理       |             | kube-system 🗖        | Active |    |        | 2021-07-27             |                      | 記刻等          | 1 単序     |       |            |
| ⑦ 集群运维 *   | 日志         |             |                      | 710470 |    |        | 14:32:32               |                      | HURX E       | E 001994 |       |            |
| ▶ 云原生监控    | 事件         |             | 第1页                  |        |    |        |                        |                      |              | 20 🦷     | 条/页 ◀ | •          |
| 品 容器镜像服务 ☑ |            |             |                      |        |    |        |                        |                      |              |          |       |            |
| ∞ DevOps 🖾 |            |             |                      |        |    |        |                        |                      |              |          |       | — (-)<br>支 |
| □ 快速入门     |            |             |                      |        |    |        |                        |                      |              |          |       | 持          |

2. 新建命名空间后,返回 CODING 站点,单击首页左侧的基础设施,在云账号中绑定腾讯云账号。

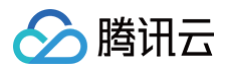

| 豆 工作台          | 基础设施 集群管理 云账号 主机组 |         | ⊗ 绑定云账号                           |
|----------------|-------------------|---------|-----------------------------------|
| 🖿 项目           | 按名称搜索 Q           |         | 云账号类别*                            |
| /> /> 代码仓库     | 账号名称              | 账号状态    |                                   |
| ● 项目集          |                   |         |                                   |
| ▶ 知识管理 beta    |                   |         | 腾讯云 TKE Kubernetes 腾讯云            |
| ● 仪表盘          |                   | Q       | - 10 B & 16                       |
| 〒 全部事项         |                   |         |                                   |
|                |                   | 未找到相关信息 | 又行入小与子母、平划线相下划线                   |
|                |                   |         | 请选择地域*                            |
| MALL TELE      |                   |         | 请选择 ~                             |
| 山 研发度量 beta    |                   |         | 请选择 TKE 集群 *                      |
| ■2 公开资源        |                   |         | 请选择 ~                             |
| □ 全部制品         |                   |         | THE R CODING Design OF PRIMARY OF |
| E Cloud Studio |                   |         | 日約王成 CODING DOCKER E1年1月19天世 ()   |
| ◎ 应用中心 >       |                   |         | 197234                            |
| □ 基础设施         |                   |         | 允许持续部署管理集群已有资源                    |
|                |                   |         |                                   |
|                |                   |         | 云账号权限 ③                           |
|                |                   |         | ▲ 添加用户 + 靴 添加用户组 + ∴ 添加部门 +       |
|                |                   |         | 成员名称 设置权限组 (详情) 操作                |
|                |                   |         |                                   |

3. 成功添加云账号后,在**应用中心**(旧版)中单击**创建应用**,填写应用名与选择部署方式。

| •        | CODING Guide         | 应用中心体验新版→               |                           |             | 创建应用  |
|----------|----------------------|-------------------------|---------------------------|-------------|-------|
| (A)      | 自动化助手                | 云账号:全部 🔹 关联项目:全部 🍷 排序方式 | :更新时间倒序 ·                 |             |       |
|          | 知识管理 Beta            |                         | 创建应用                      | ×           |       |
| ()       | 仪表盘                  | ■ 云帐号:0 ● 关联项目:0        | 应用名 * ⑦                   | 0 🔹 关联项目: 0 | 8 A Ø |
| 10<br>11 | 上作 <b>负载</b><br>效能洞察 |                         | cd-demo                   |             |       |
| OKR      | 目标                   | dd 🚍                    | 部署方式 *                    |             |       |
| •        | 应用中心                 | 💄 云帐号: 0 🛛 🖤 关联项目: 3    | ✓ Kubernetes(TKE) 腾讯云弹性伸缩 |             |       |
| 0))      | 基础设施                 |                         |                           |             |       |
|          | 全部制品                 |                         |                           |             |       |
| 2        | Cloud Studio         |                         | 描述                        |             |       |
| 生态       | 能力<br>CoDesign       |                         | 请输入描述信息                   |             |       |

4. 选择部署到 Kubernetes 集群模板,填写名称与描述后完成创建。

| 制圳有流栏                                   | Kubernetes                                                                                 |                                                                                           |
|-----------------------------------------|--------------------------------------------------------------------------------------------|-------------------------------------------------------------------------------------------|
| 部署 Helm 应用到                             | 到 Kubernetes 集群                                                                            | 名称 *                                                                                      |
| 配置                                      | Bake (Manife 部署 (Manifest)                                                                 | cd-demo                                                                                   |
|                                         |                                                                                            | 描述                                                                                        |
| 部署 Deploymen                            | t 和 Service 到 Kubernetes 集群                                                                | 请输入描述                                                                                     |
| 配置                                      | 部署 Deploy 部署 Service                                                                       |                                                                                           |
| <b>迎</b> 異列 Kubornot                    |                                                                                            |                                                                                           |
| 部署到 Kubernet<br>配置                      | tes 集群前进行人工确认 Bake (Manife                                                                 | ● 部署流程权限 ⑦                                                                                |
| 部署到 Kubernet<br>配置<br>并行部署 Deploy       | tes 集群前进行人工确认 Bake (Manife<br>人工确认 Bake (Manife                                            | <ul> <li>部署流程权限 ⑦</li> <li>▲ 添加用户 + ▲ 添加用户组 + ▲ 添加部门</li> <li>名称 设置权限组 (详情) 操作</li> </ul> |
| 部署到 Kubernet<br>配置<br>并行部署 Deploy<br>配置 | tes 集群前进行人工确认<br>人工确认 Bake (Manife<br>ments 和 Services<br>部署 Deploy 部署 Service             | <ul> <li>部署流程权限 ⑦</li> <li>▲ 添加用户 + ▲ 添加用户组 + → 添加部门</li> <li>名称 设置权限组(详情) 操作</li> </ul>  |
| 部署到 Kubernet<br>配置<br>并行部署 Deploy<br>配置 | tes 集群前进行人工确认<br>Market Manife<br>ments 和 Services<br>部署 Deploy<br>部署 Deploy<br>部署 Service | 部署流程权限 ⑦ ▲ 添加用户 + ▲ 添加用户组 + → 添加部门 名称 设置权限组 (详情) 操作                                       |

5. 接下来需导入云账号的 imagePullSecrets 至代码仓库中。在基础设施 > 云账号中单击查看详情后,复制名 称。

腾讯云

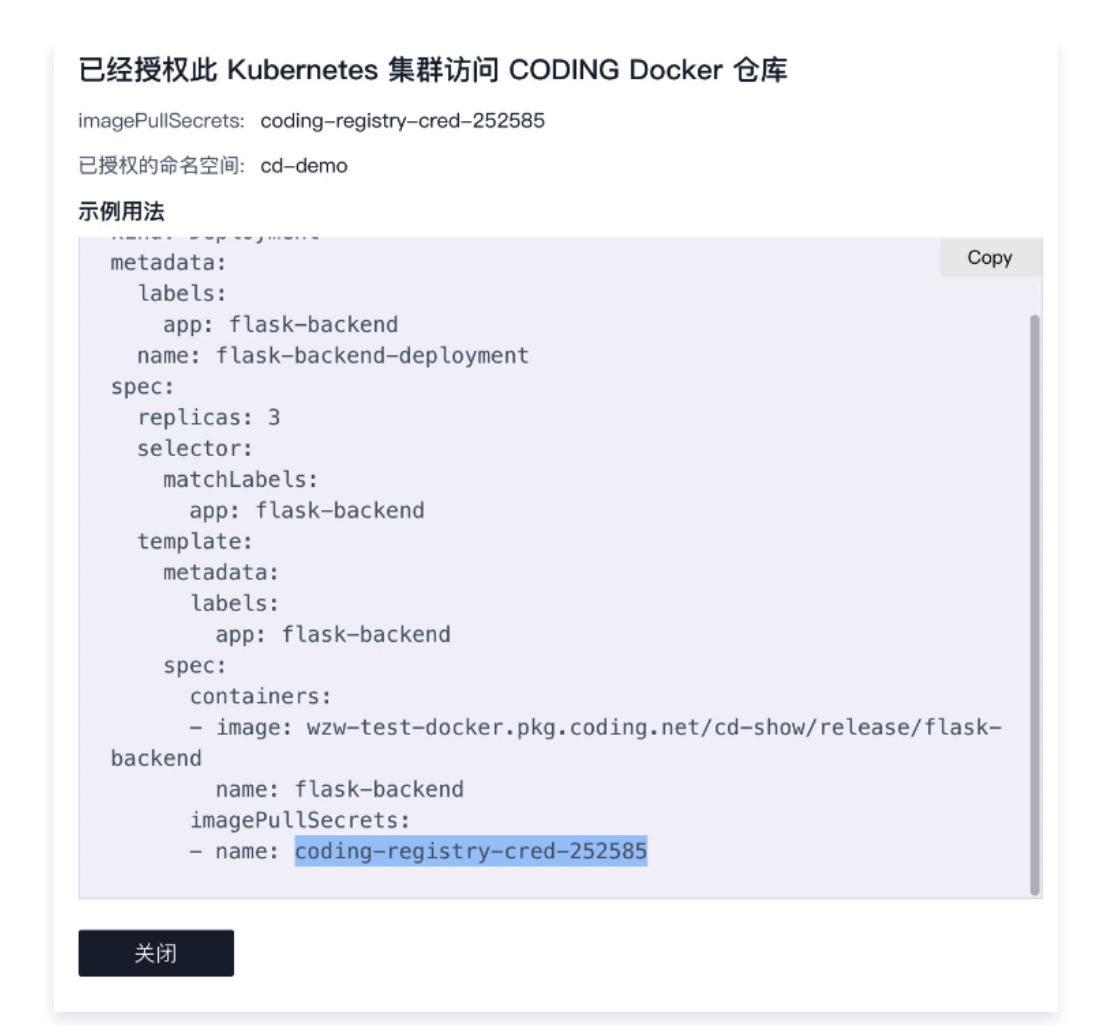

6. 粘贴至代码仓库中的 deployment.yaml 文件中,同时在 namespace 参数一栏中填写在上文中所创建的命 名空间 cd-demo 。

腾讯云

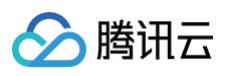

| ← k8sDemo ▼ 浏       | <b>览</b> 提交 分支 合并请求 版本 对比 设置                                                                                                    | ○ ●已开源 + 创建代码仓库 ▼        |
|---------------------|----------------------------------------------------------------------------------------------------|--------------------------|
| 🛧 k8sDemo           | 29 master ▼ 合   查找文件 ∨ k8s / deployment.yaml                                                                                                    | <b></b>                  |
| > in gradle/wrapper | <b>文件</b> 更改对比                                                                                                    | 提交取消                     |
| deployment          | 📵 主账号 更新文件 deployment.yaml                                                                                                    | 最后提交 762348efea 🗊 于 1 天前 |
| service.yaml        | deployment.yaml   504 Bytes                                                                                                    |                          |
| > 🔚 lib             | 2 kind: Deployment<br>3 metadata:                                                                                                    |                          |
| > 🧧 src             | 4 labels:<br>5 app: k8sdemo                                                                                                    |                          |
| .gitignore          | 6 name: k8sdemo-deployment<br>7 namespace: cd-demo                                                                                                    |                          |
| Dockerfile          | 8 spec:<br>9 replicas: 1                                                                                                    |                          |
| build.gradle        | 10 selector:<br>11 matchLabels:<br>12 ano: k8cdemo                                                                                                    |                          |
| gradlew bat         | 13 template:<br>14 metadata:                                                                                                    |                          |
| settings.gradle     | 15labels:16app: k8sdemo                                                                                                    |                          |
|                     | 17   spec:     18   imagePullSecrets:                                                                                                    |                          |
|                     | 19     - name: coding-registry-cred-252585       20     containers:       21     impact (Stranglide deploy pla coding pat/files) dem (of dem (ballo unald)) |                          |
|                     | 21 - Indge: StrayBrds-docker.pkg.coding.net/itask-demo/cd-demo/netto-world<br>22 name: k8sdemo<br>23 norts:                                                 |                          |
|                     | 24 – containerPort: 8080                                                                                                    |                          |
|                     |                                                                                                    |                          |

同一层级的 service.yaml 文件中的 namespace 内容也需保持一致。

| 🔶 k8sDemo 👻 🕷      | <b>刘览</b> 提交 分支 合并请求 版本 对比 设置                                 | ○ ●已开源 + 创建代码仓库 -         |
|--------------------|---------------------------------------------------------------|---------------------------|
| ♠ k8sDemo          | 💡 master 👻 🖍 │ 查找文件 🗸 k8s / service.yaml                      | <b>岑克隆</b>                |
| > 🧧 gradle/wrapper | 文件 历史 ④ 代码对比 按行查看                                             | _ 编辑 …                    |
| 🗋 deployment       | ● 管理员 更新文件 service.yaml                                       | 最后提交 01c504d016 🗊 于 3 个月前 |
| service.yaml       | service.yaml   181 Bytes                                      |                           |
| > 📙 lib            | 2 kind: Service<br>3 metadata:                                |                           |
| > 📄 src            | 4 name: k8sdemo<br>5 namespace: cd-demo                       |                           |
| 🗋 .gitignore       | 6 spec:<br>7 selector:                                        |                           |
| Dockerfile         | 8 app: k8sdemo<br>9 ports:                                    |                           |
| build.gradle       | 10         - port: 8080           11         targetPort: 8080 |                           |
| 🗋 gradlew          | 12 type: LoadBalancer<br>13                                   |                           |
| 🗋 gradlew.bat      |                                                               |                           |
| settings.gradle    |                                                               |                           |

#### 步骤5: 自动化发布至集群

进入部署流程配置页面,可以为此流程设定:

• 流程的执行选项(在此示例中保持默认即可)

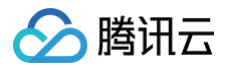

- 部署 Deployment 阶段以及部署 Service 阶段所需制品
- 手动或自动触发

首先配置部署(Manifest)阶段。基础设置选择已绑定的云账号,在 Manifest 来源选择: **CODING 代码库**,填 写相应的路径。

| ← cd-demo 🧷                                                                             | 新署 Deployment                                                                                           |
|-----------------------------------------------------------------------------------------|----------------------------------------------------------------------------------------------------|
| ・         ・         ・                                                                   | <ul> <li>部署 (Manifest) 配置 执行选项 通知 描述</li> <li>Manifest 来源 ①</li> <li>使用制品 输入内容</li> <li>制品来源</li> </ul> |
| <ul> <li>K8s/deployment.yaml<br/>master</li> <li>k8s/service.yaml<br/>master</li> </ul> | CODING 代码库 V<br>项目<br>Flask Demo V<br>仓库                                                                |
|                                                                                         | k8sDemo                                                                                                 |
|                                                                                         | 文件路径<br>k8s/deployment.yaml ~<br>高级配置<br>〕 跳过 SpEL 表达式计算 ⑦                                              |
| 冠寄率 Service 阶段时先骤同上。但在文件路径处零选择                                                          | > 境像版本配置                                                                                                |

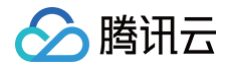

| G                                       | 部署 Service 2                     |   |
|-----------------------------------------|----------------------------------|---|
|                                         | 部署 (Manifest) 配置 执行选项 通知 描述      |   |
| <b>部者 Service</b><br>阶段类型:部署 (Manifest) | Manifest 来源 ①<br>● 使用制品     输入内容 |   |
|                                         | 制品来源                             |   |
|                                         | CODING 代码库                       | ~ |
|                                         | 项目                               |   |
|                                         | 演示项目                             | ~ |
|                                         | 仓库                               |   |
|                                         | CD-demo                          | ~ |
|                                         | 默认分支或标签 ①                        |   |
|                                         | master                           | ~ |
|                                         | 文件路径                             |   |
|                                         | k8s/service.yaml                 | ~ |
|                                         | 高级配置                             |   |
|                                         | 跳过 SpEL 表达式计算 ②                  |   |

镜像版本配置默认选择自动获取镜像来源。若设置自定义版本规则,将仅传送特定的 image 版本信息号至集群中。

| ✔ 镜像版本配置                                                              |  |  |  |  |
|-----------------------------------------------------------------------|--|--|--|--|
| Manifest 中的镜像版本默认支持动态替换,即启动部署流程时可以指定版本覆盖 Manifest 中的默认版本。查看<br>帮助文档 🖸 |  |  |  |  |
| 镜像来源                                                                  |  |  |  |  |
| ● 自动获取 ○ 上游阶段生成                                                       |  |  |  |  |
| 镜像名称 hello-world                                                      |  |  |  |  |
| 镜像地址 ② StrayBirds-docker.pkg.coding.net/demo/docker/hello-world       |  |  |  |  |
| 高级配置                                                                  |  |  |  |  |
| 🔵 自定义版本规则 ③ 🔹 锁定默认版本 ③ 🔹 忽略版本 ③                                       |  |  |  |  |

完成部署阶段配置后,您可以在基础配置中选择触发器类型,选择 Docker 仓库触发器。当开发人员更新代码仓库 并使用 CI 将镜像打包推送至制品库后,Docker 镜像的更新将自动触发部署流程,并将应用发布至 Kubernetes (TKE)集群,完成后可以在基础设施页面查看并确认应用是否发布成功。

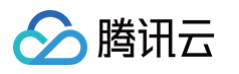

| 外 基础配置 新君 Deployment WB类型: 部署 (Manifest) NBA ◆ k8s/deployment.yaml master ◆ k8s/service.yaml master ◆ hello-world ✓ DDING docker 仓库触发器 ⑥ CODING docker 仓库触发器 ⑦ CODING docker 仓库触发器 ⑦ CODING docker 仓库触发器 ⑦ CODING docker 仓库触发器 |
|----------------------------------------------------------------------------------------------------|
| TCR 企业版仓库触发器<br>TCR Helm 仓库触发器<br>Git 仓库触发器<br>Cit 仓库触发器<br>定时触发器<br>定时触发器<br>CODING Generic 仓库触发器                                                                                                    |

## 步骤6:发布成功

发布成功后,可以查看发布的制品及启动参数及阶段执行详情等信息。

\_\_\_\_

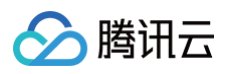

| 甚础信息                                                                                                    | 阶段                      | 状态 成功                           | 开始时间 2021-07-27 19:53:03            |
|----------------------------------------------------------------------------------------------------|-------------------------|---------------------------------|-------------------------------------|
| 手动触发                                                                                                    |                         | 耗时 19 秒                         |                                     |
| <ul> <li>▲ 重動 主账号</li> <li>普 2021-07-27 19:53:02</li> <li>▲ 05 新</li> </ul>                                   | 部署 Deployment<br>耗时:19秒 | 阶段详情                            |                                     |
| 0 25 #9                                                                                                    |                         | 状态脚本名称                          | 启动时间       耗时                       |
| 制品                                                                                                    |                         | ✓ 成功 部署 Deployment              | 2021-07-27 19:53:03 19 秒 へ          |
| <ul> <li>StrayBirds-docker.pk<br/>g.coding.net/flask-d<br/>emo/cd-demo/hello<br/>-world<br/>latest</li> </ul> |                         | DeployStatus Task Status Artifa | act Status<br>nt 查看 Yami 内容 跳转查看资源设 |
| k8s/deployment.yaml<br>master                                                                                 |                         | ScalingReplicaSet<br>3 分钟 以前    |                                     |
| k8s/service.yaml                                                                                              |                         | Scaled up replica set k8sdemo-  | -deployment-994479977 to 1          |

当需要查看某个资源在集群中的运行状态时,单击**集群**下的工作负载即可查看详情(例如工作负载的 Pod 实例,日 志等信息)。

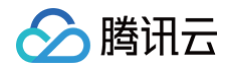

~

| ← cd-demo → 发布单 集群                           | 部署流程                             |          |                                                                          |
|----------------------------------------------|----------------------------------|----------|--------------------------------------------------------------------------|
| <b>工作负载 服务</b> 云账号: <b>全部 ▼</b> 命            | 名空间: 全部 🔻 类型: 全部 🔻               | 状态:全部▼   | k8sdemo-deployment-994479977 操作 ▼                                        |
| 名称                                           | 命名空间 云账书                         | 5        | 基础信息                                                                     |
| deployment k8sdemo-deployment                | cd-demo Go                       |          | 创建时间 2021-07-27 19:53:05<br>云账号 Go                                       |
| V001 StrayBirds-docker.pkg.coding.net/flask- | -demo/cd-demo/hello-world:latest | 器 Load E | 资源类型 replicaSet<br>控制器 deploymentk8sdemo-deployment                      |
|                                              |                                  |          | 镜像                                                                       |
|                                              |                                  |          | StrayBirds-docker.pkg.coding.net/flask-demo/cd-demo/hello-world:latest ① |
|                                              |                                  |          | 事件                                                                       |
|                                              |                                  |          | 1 x SuccessfulCreate                                                     |
|                                              |                                  |          | – 以前<br>Created pod: k8sdemo-deployment-994479977-nmkdx                  |
|                                              |                                  |          | LABELS                                                                   |
|                                              |                                  |          | app:k8sdemo                                                              |
|                                              |                                  |          | app.kubernetes.io/name:cd-demoteam174750                                 |
|                                              |                                  |          | pod-template-hash:994479977                                              |

#### 在腾讯云的容器服务中查看工作负载。

| 容器服务         | ← 集群(广州) / cls-ow               | ato4(体验版集群)                                                                                                    |
|--------------|---------------------------------|----------------------------------------------------------------------------------------------------|
| ■ 概览         | 基本信息                            | Deployment 操作指南 I2                                                                                                    |
| ② 集群         | 节点管理                            |                                                                                                    |
| ◎ 弹性容器 🔹 🔹   | 命名空间                            | 新進 監控 邮名全间 CO-Gemo ▼ Label格式要求: name=value, 多个关键子用签线 Q ♀ ▲                                                                                                    |
| ✿ 边缘集群       | 工作负载                            | 名称 Labels Selector 运行/期望Pod数量 Request/Limits 操作                                                                                                    |
| 分 服务网格       | Deployment                      |                                                                                                    |
| 应用中心         | <ul> <li>StatefulSet</li> </ul> | k8sdemo-deployment [] app:k8sdemo、a app:k8sdemo 1/1 限制 更新Pod 設量 更新Pod 設量 更新Pod 設量 更新Pod 設量 更新Pod 設量 更新Pod 設量 更新Pod 設量 更新Pod 設量 更新Pod 設量 更新Pod 設量 更新Pod 設置 更多 ▼ |
| 奈 应用         | <ul> <li>DaemonSet</li> </ul>   | 限制                                                                                                    |
| 回 镜像仓库 🛛 🖌 🖌 | <ul> <li>Job</li> </ul>         | 第1页                                                                                                    |
| 🖸 应用市场       | <ul> <li>CronJob</li> </ul>     |                                                                                                    |
| 运维中心         | 自动伸缩                            |                                                                                                    |
| ③ 集群运维 ~     | 服务与路由                           |                                                                                                    |
| 🖸 云原生监控      | 配置管理                            |                                                                                                    |
| 品 容器镜像服务 ☑   | 授权管理                            |                                                                                                    |
| ∞ DevOps ⊠   | 存储                              |                                                                                                    |
| 🖸 快速入门       | 组件管理                            | · · · · · · · · · · · · · · · · · · ·                                                                                                    |
|              | 日志                              |                                                                                                    |
|              | 事件                              |                                                                                                    |
|              |                                 | 档                                                                                                    |

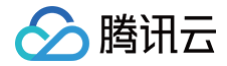